# Monet

### Overview:

This guide provides instruction on configuring both Medical-Objects Capricorn and Monet software to import electronic results.

If you require any assistance with the installation or configuration, or if you have any questions, please contact the Medical-Objects Helpdesk on (07) 5456 6000.

If you have not Installed the Medical-Objects Download client, Please see the guide for Installing Capricorn on Windows.

## Configuring Capricorn Software

#### Accessing the Capricorn Configuration Window

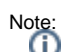

In some cases, the Capricorn may be configured as a service. See this guide for instructions on how to launch the Capricorn if it is set up as a service.

- To launch the HL7 Tray application, Go to Start Menu, All Programs, Medical-Objects and select the Medical-Objects Capricorn. Alternatively, You can go to C:\MO\Capricorn and run the Capricorn.exe.
- 2. The following icon will appear in the tray. Double click on it to bring up the log window.

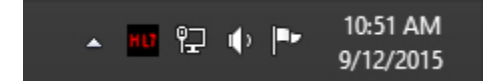

3. When the log window is displayed, Click on the **Configuration** icon highlighted below, or select **Utility** and select **Configuration**.

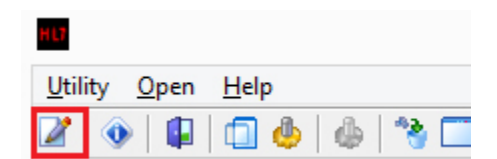

#### **Capricorn Configuration Settings**

- 1. Click on Ack Management.
- 2. Set the Ack path to C:\MO\Capricorn\APPLICATION\_ACKS

1 Overview: 2 Configuring Capricorn Software 2.1 Accessing the Capricorn Configuration Window 2.2 Capricorn Configuration Settings 3 Configuring Monet 3.1 Importing Pathology & Radiology Results

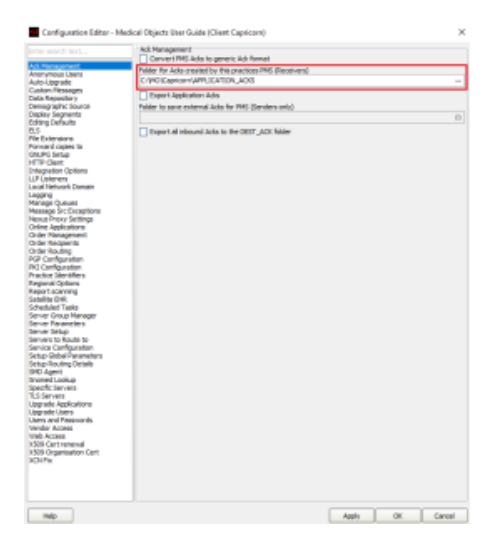

### Click on Integration Options. Check that the Incoming Modifier is set to Monet

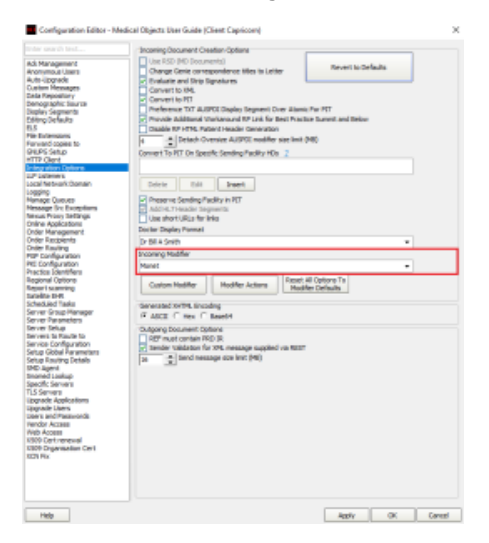

- 4. Select Server Parameters from the left hand panel.
- 5. Enter the path to drop off results to for this exampled we'll use C:\Pit\Hold

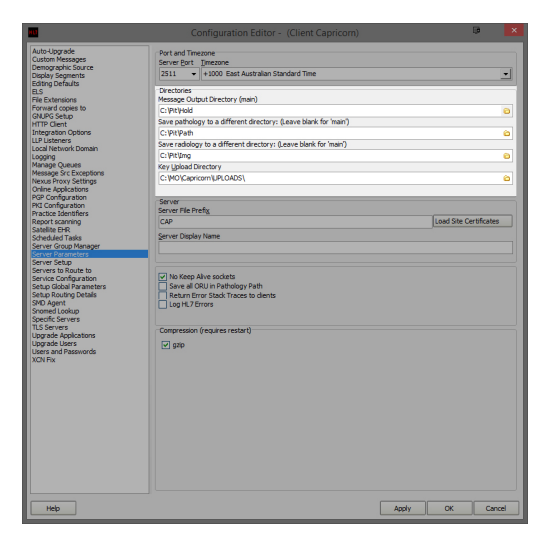

If receiving from Pathology and Radiology, Set the file paths as follows. Pathology --> C:\Pit\Path Radiology --> C:\Pit\Img

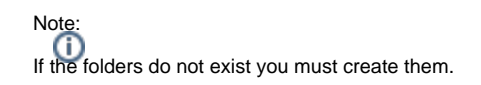

6. Click Apply and OK to save your configuration.

### **Configuring Monet**

- 1. To access the result input configurations go to the 'Monet palette' window of Monet.
- 2. Click on the Check Result Icon in the left pane.

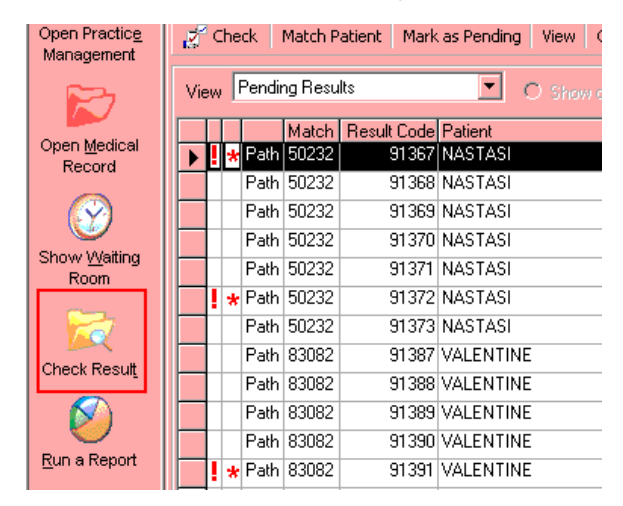

3. Click on the Configure Button shown below.

| MONET Pale | NMUNE   Palette: - [Checking Investigations] |         |                     |
|------------|----------------------------------------------|---------|---------------------|
| Canvas N   | ews 🖕 Help 🖕                                 |         |                     |
| F1 Monet   | 🍓 Configure                                  | 🔵 Fetch |                     |
| - 🥶 -      |                                              |         | <u>P</u> IT Results |

4. The results input path screen will be displayed.

| Configure Investigations                                                                                                    |        |
|----------------------------------------------------------------------------------------------------|--------|
| Configure Investigations<br>Here you can specify the location of the folders where both the Pathology and Imaging<br>result files will be placed. |        |
| FHL7                                                                                                    |        |
| Pathology Folder                                                                                                    | Change |
| Imaging Folder                                                                                                    | Change |
| PIT                                                                                                    |        |
| Pathology Folder C:\\PIT\\Path\\results\\download\\                                                                                               | Change |
| Imaging Folder C:\\PIT\\Images\\results\\download\\                                                                                               | Change |
| Fetch                                                                                                    |        |
| Location of Fetch                                                                                                    | Change |
|                                                                                                    |        |
|                                                                                                    | Close  |

Importing Pathology & Radiology Results

1. Open Monet, and from the Palette screen, click the Check Results button to open the Check Results screen.

| 🆓 Configure 🛛 🕒 Fetch                                                                         |
|-----------------------------------------------------------------------------------------------|
| PIT Results                                                                                   |
| 🧭 Check 🛛 Match Patient 🔹 Mark as Pending 🔤 View 🖉 Open Medical Record 🛛 🛃 Print 🛛 🗙 Delete 🗍 |
| View Pending Results C Show only my results C Show all results                                |

- 2. Click the PIT tab and then click the Check button to import the new results into Monet.
- 3. The PIT Pathology Results message box will appear advising that the results have been imported. Click the OK button.

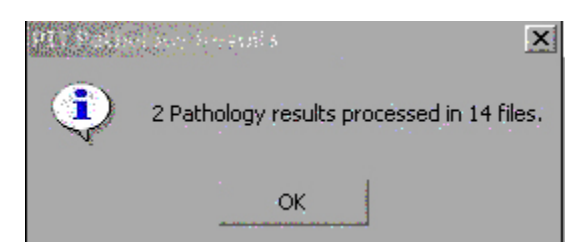

- 4. Repeat steps 1-3 for each Pathology and Radiology company from the external downloading software.
- 5. Each pathology & radiology company data must be downloaded and subsequently imported into the **Check Results** screen one company's group of results at a time. Do not combine the process of downloading the data for each company and then attempt to import them together.
- 6. The imported results will display in the **Check Results** screen. The results will automatically match to a Patient if all the Patient's details within the result file (the. pit file) match the Patient's demographics in Monet.
- 7. Where the imported results cannot match to a Patient's file, a red cross will be displayed in the **M** atch column.

| 🍓 Configure 🛛 \bullet Fetch                         |               |
|-----------------------------------------------------|---------------|
| <u>P</u> IT Results                                 |               |
| Check Match Patient Mark as Pending View Open Medic | al Record 🛛 🧯 |
| View Pending Results C Show only my resu            | ults 💿 S      |
| Match Result Code Patient                           | DOB           |
| Path × 269887 TEST, PATIENT                         | 15/10/1971    |

- 8. Click the Match button on the top toolbar to display the Patient Match screen.
- 9. Type in the Patient's name to perform the search and then click the Match Again button.

| Patient Match   | ı               |        |           |       |                    |
|-----------------|-----------------|--------|-----------|-------|--------------------|
| Match Age       | ain             |        |           |       | 🔀 Cancel           |
| A.U             |                 |        |           |       |                    |
| Attempting to h | naterij         |        |           |       |                    |
| Sun             | name test       |        |           |       |                    |
| Circu           | and last        |        |           |       |                    |
| Giveni          | name (par       |        |           |       |                    |
|                 |                 | 0      | le:       |       | poplu r            |
| Patient Lode  F | ileNo           | Sumame | Givenname | litle | DUB Medicare       |
| 131650 1        | ESPAT001        | Test   | Patient   | Mr    | 12/02/1912 2442116 |
| 150484 C        | Chart No. TEMI  | Test   | Patient   | Mr    | 12/11/1961 2442116 |
| 150660          |                 | Test   | patient   | Mr    | 15/12/1964         |
| 160823 T        | ESPAT002        | Test   | Patient   | Mast  | 12/12/1992         |
| 161041 P        | Paperless       | Test   | Patient   | Mr    | 23/05/2001 4265550 |
| 161042 F        | Recall Itr sent | Test   | Patient   | Mr    | 4/11/1960 4265550  |
| 161043          |                 | Test   | Patient   | Mr    | 2/02/1981          |
| 186294          |                 | Test   | Patient   | Mrs   | 3/03/2004          |
| 188424          |                 | Test   | Patient   | Ms    | 1/01/1955 4274129  |
| 191581          |                 | Test   | Patient   | Ms    | 30/08/2004         |
| 194039          |                 | Test   | Patient   | Miss  | 20/04/1988         |
| 194040          |                 | Test   | Patient   | Mrs   | 19/09/1972 4186797 |
| 196459          |                 | Test   | Patient   | Me    | 2/02/1902          |
| 197118          |                 | Test   | Patient   |       | 3/12/1971          |
| •               |                 |        |           |       | ► E                |